# MUIB MAPA URBANÍSTICO DE LAS ISLAS BALEARES

MANUAL DE USUARIO

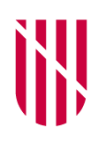

G CONSELLERIA
 O TERRITORI, ENERGIA
 I MOBILITAT
 B DIRECCIÓ GENERAL
 ✓ ORDENACIÓ TERRITORI

G CONSELLERIA

- O TERRITORI, ENERGIA
- I I MOBILITAT
- **B** SERVEI INFORMACIÓ

TERRITORIAL
 ILLES BALEARS

#### Partes del visor

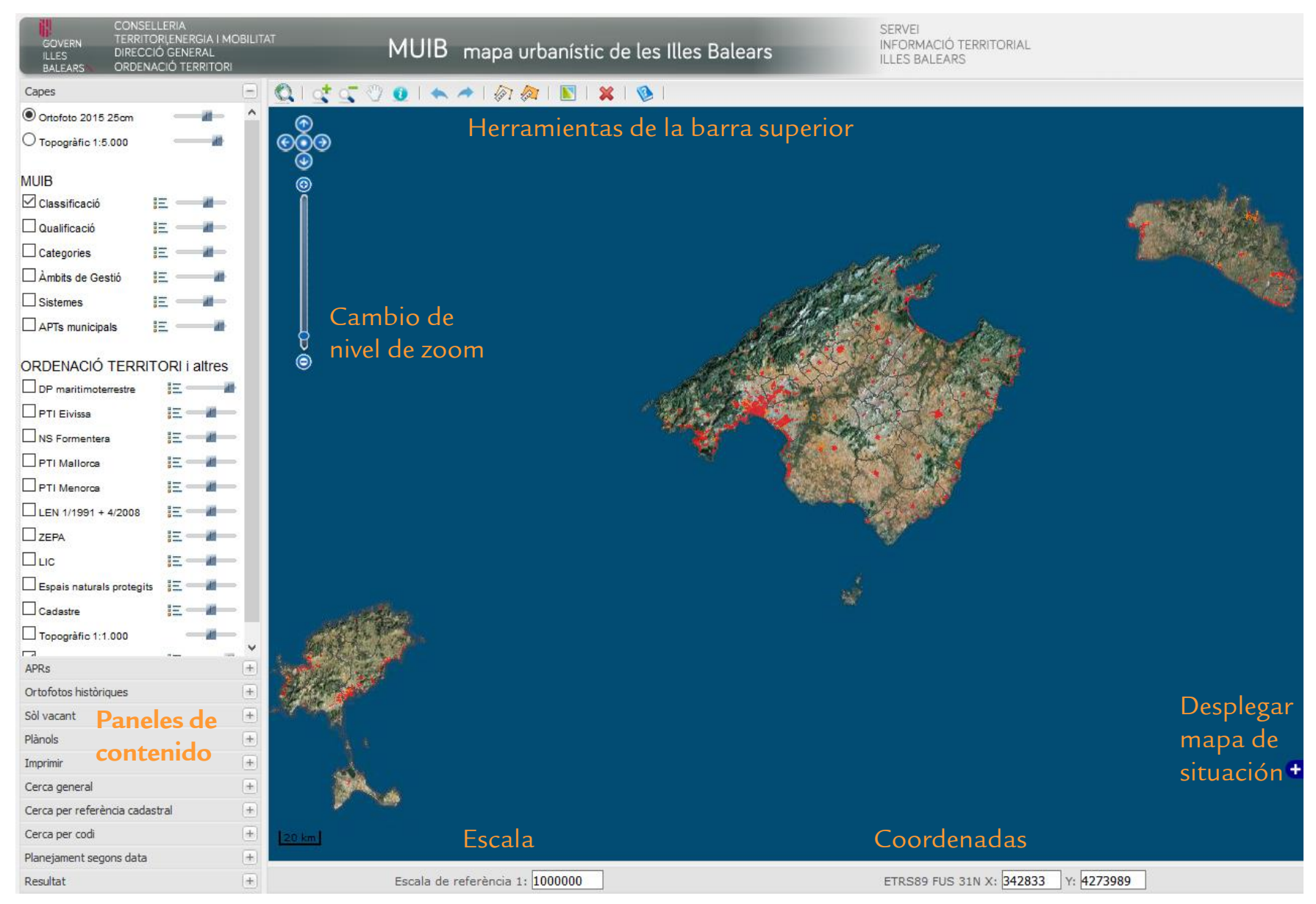

# Herramientas de la barra superior

| Q        | Zoom a todas las Islas Baleares.                                                                                                    |
|----------|----------------------------------------------------------------------------------------------------|
| ्र       | <i>Zoom in</i> : Hace zoom al recuadro que marque el usuario sobre el mapa. Mantenga pulsado el botón derecho del<br>ratón.                                                         |
| <u> </u> | Zoom out: Aleja el mapa.                                                                                                    |
| <b>1</b> | Desplazamiento por el mapa. Mantenga pulsado el botón derecho del ratón                                                                                                    |
| 0        | INFORMACIÓN DEL MUIB Y OTRAS CAPAS del punto sobre el que se haga clic sobre el mapa.                                                                                               |
| * *      | Volver a la vista anterior o posterior.                                                                                                    |
| 67       | Calcular distancia: Se van dibujando segmentos de recta sobre el mapa y la distancia total aparece en el panel de<br>resultado. Para terminar de dibujar, hay que hacer doble clic. |
|          | Calcular área: Se va dibujando un polígono sobre el mapa y la distancia total aparece en el panel de resultado. Para<br>terminar de dibujar, hay que hacer doble clic.              |
|          | <b>CARGAR PLANO:</b> Al hacer clic sobre el mapa nos mostrará el listado de planos de normativa georreferenciados del<br>MUIB y nos permitirá añadirlos al mapa.                    |
| ×        | Borrar los marcadores de las búsquedas y los polígonos marcados en amarillo de las búsquedas por municipio.                                                                         |

#### Herramienta de información

Nos proporciona la información de la base de datos del MUIB y de otras capas del punto sobre el que el usuario haya hecho clic sobre el mapa.

Hay que seleccionar la herramienta 🧕 de la barra de herramientas y hacer clic sobre el mapa. La información aparecerá en el panel "Resultat"

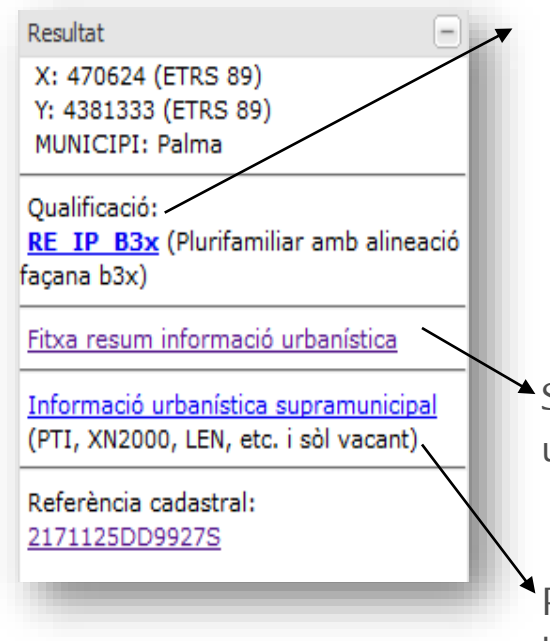

Al hacer clic sobre los links podrá visualizar los datos del MUIB referentes a aquella entidad, unidad de gestión o sistema.

| URN TERRITORI,<br>DIRECCIÓ<br>URS ORDENACI                                | SENERAL MOBILITAT MUIB r                                                                                                    | napa urbanístic de les Illes Bal                                                                                                    | ears                           | SERVEJ<br>INFORMACIÓ TERRITORIAL<br>ILLES BALEARS                                                                                                    |
|---------------------------------------------------------------------------|----------------------------------------------------------------------------------------------------|----------------------------------------------------------------------------------------------------|--------------------------------|----------------------------------------------------------------------------------------------------|
| Inejament<br>Des de l'entitat-                                            | vigent del municipi de: <u>Pa</u>                                                                                                    | alma de Mallorca                                                                                                    |                                |                                                                                                    |
| RE_IP: Intensiv<br>Codi MUIB: RE_I<br>Codi Ajuntament                     | a plurifamiliar<br>P_B3x<br>B3x                                                                                                    |                                                                                                    |                                | HISTORIA DE L'ENTITAT                                                                                                    |
| Nom Ajuntament                                                            | Plurifamiliar amb alineació façana b3x<br>Denominació IIUB                                                                                                    | Valor                                                                                                    | Unitats                        | Règim especific                                                                                                    |
| PARAMETRE DE<br>PARCEL-LA                                                 | PM: Parcel·la mínima<br>AM: Amelada mínima de forma de parcel·la                                                                                                    | 320                                                                                                    | m2                             | Sense régims especifics                                                                                                    |
|                                                                           | ND: Novohra da nisetar                                                                                                    | 4                                                                                                    | riantes                        | Sanza skrime aznarišne                                                                                                    |
|                                                                           | HP Altra regulatora                                                                                                    | 13.2                                                                                                    | m                              | Sense rànims esterillire                                                                                                    |
|                                                                           | in china negatatita                                                                                                    |                                                                                                    |                                | conterrapide expension                                                                                                    |
|                                                                           | HT Altura total                                                                                                    | 15.2                                                                                                    |                                | Sense alorims estections                                                                                                    |
| PARAMETRE<br>D'EDIFICACIÓ                                                 | HT: Altura total IRP: Index distanciat d'ús referent a la parcel·la                                                                                                    | 152 28                                                                                                    | m2<br>parcel lahabitatge       | Sense règims especifics<br>Sense règims especifics                                                                                                    |
| PARAMETRE<br>D'EDIFICACIÓ                                                 | HT: Altura total<br>IRP: İndex d'Intensitat d'ús referent a la parcel·la<br>T: Tipus d'ordenació                                                                                                    | 15.2<br>28<br>EM: Almoada o retranquejada a a espal,<br>entre mitgeres                                                                                                    | m<br>m2<br>parcel-lahabitatpe  | Sense règims especifics<br>Sense règims especifics<br>Sense règims especifics                                                                                                    |
| PARAMETRE<br>9'EDIFICACIÓ                                                 | HT: Albura total<br>IRP: Index d'Intensitat d'ús referent a la parcel·la<br>T: Tigus d'ordenació<br>RE-UN: Residencial Unitamiliar                                                                                                    | 15.2<br>26<br>EM: Alineado o retranquejada a a espal,<br>entre milgeres<br>Compatible                                                                                                    | m<br>m2<br>parcel lahabitatge  | Sense règims especifics<br>Sense règims especifics<br>Sense règims especifics<br>Sense règims especifics                                                                                                    |
| PARAMETRE<br>D'EDIFICACIÓ                                                 | HT. Altura total<br>IRP: Index dintensitat d'ús referent a la parcel la<br>T. Tipus d'ordenació<br>RE-UN Resistencial Unfamiliar<br>RE-PL: Residencial Plunfamiliar                                                                                                    | 15.2<br>28<br>EM-Alineado o retranquejado a a espal,<br>entre mitgeres<br>Compatible<br>Predominant                                                                                              | m<br>m2<br>parcel-lahabitatge  | Sense ikjens especilics<br>Sense ikjens especilics<br>Sense ikjens especilics<br>Sense ikjens especilics                                                                                                    |
| PARAMETRE<br>D'EDIFICACIÓ                                                 | HT. Alura total<br>IRP: Index d'intensität d'us referent a la parcel la<br>T. Tipus d'ordenació<br>RE-UR Residencial Unifamiliar<br>RE-PL: Residencial Planfamiliar<br>RE-C:: Residencial comunitari                                                                                                    | 15.2<br>28<br>EM: Alineado o retranquejada a a espal,<br>entre mitgeres<br>Compatible<br>Predominanti<br>Compatible                                                                              | m<br>m2<br>parcel-lahabitatge  | Sense règima especifica<br>Sense règima especifica<br>Sense règima especifica<br>Sense règima especifica<br>Sense règima especifica                                                                                                    |
| PARAMETRE<br>D'EDIFICACIÓ<br>ÚS RESIDENCIAL<br>ÚS TURÍSTIC                | HT-Alura total<br>IRP: Index d'Intensital d'ús referent a la parcel la<br>T: Tipos al d'ordenació<br>RE-UR: Residencial Unitamiliar<br>RE-PL: Residencial Unitamiliar<br>RE-CO: Residencial Unitamiliar<br>IRE-CO: Residencial comunitari<br>UNITA: Aleignanet turístic                                                                                                    | 15.2<br>28<br>EM Alineada o retranguejada a a espal,<br>ertir emigeres<br>Compable<br>Predominant<br>Compable<br>Compable                                                                        | m<br>m2<br>parcel-lahabitatpe  | Sense signa sepecifica<br>Sense signa sepecifica<br>Sense signa sepecifica<br>Sense signa sepecifica<br>Sense signa sepecifica<br>Sense signa sepecifica<br>Sense signa sepecifica                                                           |
| PARAMETRE<br>D'EDIFICACIÓ<br>ÚS RESIDENCIAL<br>ÚS TURÍSTIC                | HT Altara Izal<br>RP Index distansitat düs referent a la parcel la<br>T Tipus d'ordenació<br>RE-UR Residencial Untamiliar<br>RE-CO: Residencial consultari<br>TU-AT Aldgament turístic<br>TE-CO: Chenical                                                                                                    | 15.2<br>28<br>Elf. Alicoado o retranquejado a a espal,<br>entre migares<br>Compatible<br>Compatible<br>Compatible<br>Compatible                                                                  | m<br>m2<br>parcel-lahabitatpe  | Bene Agina sepecific<br>Sense Agina sepecific<br>Benes Agina sepecific<br>Benes Agina sepecific<br>Benes Agina sepecific<br>Benes Agina sepecific<br>Benes Agina sepecific<br>Benes Agina sepecific                                          |
| PARAMETRE<br>PEDIFICACIÓ<br>ÚS RESIDENCIAL<br>ÚS TURÍSTIC<br>ÚS TERCIARI  | HT Nara skal<br>RP- Index dittlesstad dös referent a la paccel ia<br>T. Tipus d'ordenadó<br>RE-LUR. Residencial Untamiliar<br>RE-CO. Residencial comunitari<br>T. LUAT. Addemant Lufale<br>T. E-CO. Comercial<br>T. E-CO. Comercial<br>T. E-CO. Comercial<br>T. E-CO. Comercial<br>T. E-CO. Comercial<br>T. E-CO. Comercial<br>T. E-CO. Comercial<br>T. E-CO. Comercial<br>T. E-CO. Comercial<br>T. E-CO. Comercial | 15.2<br>26<br>EM: Alineadia o retrançuejada a a espal,<br>entre migeres<br>Compatible<br>Compatible<br>Compatible<br>Compatible<br>Compatible                                                    | m<br>m2<br>parcel-lahabitatpe  | Bona Agina sepadha<br>Senar Agina sepadha<br>Senar Agina sepadha<br>Senar Agina sepadha<br>Senar Agina sepadha<br>Senar Agina sepadha<br>Senar Agina sepadha<br>Senar Agina sepadha                                                          |
| PARAMETRE<br>SPEDIFICACIÓ<br>ÚS RESIDENCIAL<br>ÚS TURÍSTIC<br>ÚS TERCIARI | HT Nurs skal<br>RP-Index distansitie d'uis referret a la parcel la<br>T Topa d'ordenció<br>RE-Uit Residencial Unfamiliar<br>RE-PL Residencial Purfamiliar<br>RE-CO Residencia comunitari<br>TU-M-Netgement turístic<br>TE-CO Consercial<br>TE-PL-Anteriotaba pitod<br>TE-RE-Recretavia                                                                                                    | 152<br>28<br>EN: Anneado sintranquejado a o espal,<br>entre mitigares<br>Predominant<br>Compatible<br>Compatible<br>Compatible<br>Compatible<br>Compatible                                       | m<br>m2<br>parcel-lahabitatpe  | Bene Agina sepecito<br>Sense Agina sepecito<br>Sense Agina sepecito<br>Sense Agina sepecito<br>Sense Agina sepecito<br>Sense Agina sepecito<br>Sense Agina sepecito<br>Sense Agina sepecito<br>Sense Agina sepecito                          |
| PARAMETRE<br>SPEDIFICACIÓ<br>ÚS RESIDENCIAL<br>ÍS TURÍSTIC<br>ÍS TERCIARI | HT Aluxa stall<br>RP: Inde dimensitä dio indeneta a la paciel la<br>Ti Tipus d'ordenació<br>RE-IN Resistancia Unitarializa<br>RE-IN Resistancia Unitarializa<br>RE-IN Resistancia Unitarializa<br>RE-IN Resistancia Unitarializa<br>TE-CO Consecuta<br>TE-RO Antonicali prata<br>TE-RO Antonicali prata<br>TE-RO Resensiu<br>NUIC Pranctu                                                                           | 152<br>28<br>EM: Almada sretranguejada a expal,<br>erite mityerela<br>Compatible<br>Compatible<br>Compatible<br>Compatible<br>Compatible<br>Compatible<br>Compatible<br>Compatible<br>Compatible | m<br>m2<br>parcel falhabitatge | Sense higher sepecha<br>Sense higher sepecha<br>Sense higher sepecha<br>Sense higher sepecha<br>Sense higher sepecha<br>Sense higher sepecha<br>Sense higher sepecha<br>Sense higher sepecha<br>Sense higher sepecha<br>Sense higher sepecha |

Siguiendo este link podrá obtener una ficha resumen de información urbanística en un formato adecuado para imprimir.

Puede ver información sobre otras capas (PTI, LIC, etc.) siguiendo el link "Informació urbanística supramunicipal".

Se debe advertir que, aunque el visor muestra una cartografía que es una fusión de las categorías del planeamiento municipal y territorial, las fichas de información urbanística generadas por el MUIB pueden no tener en cuenta las determinaciones del planeamiento territorial (especialmente los planes territoriales insulares), por lo que la información de las fichas MUIB de los municipios no adaptados puede estar parcial o totalmente derogada por estos planeamientos superiores, especialmente en rústico.

#### Ficha de información del MUIB

Nos proporciona la información de la base de datos del MUIB y de otras capas del punto sobre el que el usuario haya hecho clic sobre el mapa.

| ES DIRECCIÓ G<br>LEARS ORDENACIÓ                                                                       | RIA<br>INERGIA I MOBILITAT<br>SENERAL MUIB m<br>D TERRITORI                                                                                                    | apa urbanístic de les Illes Bale                                                                                                    | ears                                                      | SERVEI<br>INFORMACIÓ TERRITORIAL<br>ILLES BALEARS                                                                                                    |                       |
|----------------------------------------------------------------------------------------------------|----------------------------------------------------------------------------------------------------|----------------------------------------------------------------------------------------------------|-----------------------------------------------------------|----------------------------------------------------------------------------------------------------|-----------------------|
| anejament                                                                                              | vigent del municipi de: <u>Pa</u>                                                                                                    | ima de Mallorca                                                                                                    |                                                           |                                                                                                    |                       |
| DES DE L'ENTITAT -                                                                                     |                                                                                                    |                                                                                                    |                                                           |                                                                                                    |                       |
|                                                                                                    |                                                                                                    |                                                                                                    |                                                           |                                                                                                    | HISTÒRIA DE L'ENTITAT |
| RE IP: Intensiva                                                                                       | a plurifamiliar                                                                                                    |                                                                                                    |                                                           |                                                                                                    |                       |
| Codi MUIB <sup>.</sup> RF II                                                                           | P B3x                                                                                                    |                                                                                                    |                                                           |                                                                                                    |                       |
| Codi Aiuntament                                                                                        | B3x                                                                                                    |                                                                                                    |                                                           |                                                                                                    |                       |
| Nom Ajuntament:                                                                                        | Plurifamiliar amb alineació facana b3x                                                                                                    |                                                                                                    |                                                           |                                                                                                    |                       |
| ,                                                                                                    | 3                                                                                                    |                                                                                                    |                                                           |                                                                                                    |                       |
|                                                                                                    |                                                                                                    |                                                                                                    |                                                           |                                                                                                    |                       |
|                                                                                                    | Donominació MUID                                                                                                    | Valor                                                                                                    | Unitata                                                   | Dising and                                                                                                    |                       |
|                                                                                                    | Denominació mono                                                                                                    | Valor                                                                                                    | Unitats                                                   | Regim esp                                                                                                    | pecífic               |
| PARAMETRE DE                                                                                           | PM: Parcel·la mínima                                                                                                    | 320                                                                                                    | m2                                                        | Sense règims específics                                                                                                    | pecific               |
| PARAMETRE DE<br>PARCEL·LA                                                                              | PM: Parcel·la mínima<br>AM: Amplada mínima de façana de parcel·la                                                                                                    | 320<br>14                                                                                                    | m2<br>m                                                   | Sense règims específics<br>Sense règims específics                                                                                                    | ecific                |
| PARAMETRE DE<br>PARCEL·LA                                                                              | PM: Parcel·la mínima<br>AM: Amplada mínima de façana de parcel·la<br>NP: Nombre de plantes                                                                                                    | 320<br>14<br>4                                                                                                    | m2<br>m<br>plantes                                        | Sense règims específics<br>Sense règims específics<br>Sense règims específics                                                                                                    | ecific                |
| PARAMETRE DE<br>PARCEL·LA                                                                              | PM: Parcel·la mínima<br>AM: Amplada mínima de façana de parcel·la<br>NP: Nombre de plantes<br>HR: Altura reguladora                                                                                                    | 320<br>14<br>4<br>13.2                                                                                                    | m2<br>m<br>plantes<br>m                                   | Sense règims específics<br>Sense règims específics<br>Sense règims específics<br>Sense règims específics                                                                                                    | ecific                |
| PARAMETRE DE<br>PARCEL·LA<br>PARAMETRE                                                                 | PM: Parcel·la mínima<br>AM: Amplada mínima de façana de parcel·la<br>NP: Nombre de plantes<br>HR: Altura reguladora<br>HT: Altura total                                                                                                    | 320           14           4           13.2           15.2                                                                                                    | m2<br>m<br>plantes<br>m<br>m                              | Sense règims específics<br>Sense règims específics<br>Sense règims específics<br>Sense règims específics<br>Sense règims específics                                                                                                    | ecific                |
| PARAMETRE DE<br>PARCEL·LA<br>PARAMETRE<br>D'EDIFICACIÓ                                                 | PM: Parcel·la mínima<br>AM: Amplada mínima de façana de parcel·la<br>NP: Nombre de plantes<br>HR: Altura reguladora<br>HT: Altura total<br>IRP: Índex d'intensitat d'ús referent a la parcel·la                                                                                                    | 320       14       4       13.2       15.2       26                                                                                                    | m2<br>m<br>plantes<br>m<br>m<br>m2<br>parcel·la/habitatge | Sense règims específics<br>Sense règims específics<br>Sense règims específics<br>Sense règims específics<br>Sense règims específics<br>Sense règims específics                                                                                                    |                       |
| PARAMETRE DE<br>PARCEL·LA<br>PARAMETRE<br>D'EDIFICACIÓ                                                 | PM: Parcel·la mínima<br>AM: Amplada mínima de façana de parcel·la<br>NP: Nombre de plantes<br>HR: Altura reguladora<br>HT: Altura total<br>IRP: Índex d'intensitat d'ús referent a la parcel·la<br>T: Tipus d'ordenació                                                                                                    | 320       14       4       13.2       15.2       26       EM: Alineada o retranquejada a a espai,<br>entre mitgeres                                                                                                    | m2<br>m plantes<br>m m2<br>parcel-la/habitatge            | Sense règims específics<br>Sense règims específics<br>Sense règims específics<br>Sense règims específics<br>Sense règims específics<br>Sense règims específics                                                                                                    |                       |
| PARAMETRE DE<br>PARCEL·LA<br>PARAMETRE<br>D'EDIFICACIÓ                                                 | PM: Parcel·la mínima<br>AM: Amplada mínima de façana de parcel·la<br>NP: Nombre de plantes<br>HR: Altura reguladora<br>HT: Altura total<br>IRP: Índex d'intensitat d'ús referent a la parcel·la<br>T: Tipus d'ordenació<br>RE-UN: Residencial Unifamiliar                                                                                                    | 320       14       4       13.2       15.2       26       EM: Alineada o retranquejada a a espai,<br>entre mitgeres       Compatible                                                                                                    | m2<br>m<br>plantes<br>m<br>m2<br>parcel-la/habitatge      | Sense règims específics<br>Sense règims específics<br>Sense règims específics<br>Sense règims específics<br>Sense règims específics<br>Sense règims específics<br>Sense règims específics                                                                                                    |                       |
| PARAMETRE DE<br>PARCEL·LA<br>PARAMETRE<br>D'EDIFICACIÓ<br>ÚS RESIDENCIAL                               | PM: Parcel·la mínima<br>AM: Amplada mínima de façana de parcel·la<br>NP: Nombre de plantes<br>HR: Altura reguladora<br>HT: Altura total<br>IRP: Índex d'intensitat d'ús referent a la parcel·la<br>T: Tipus d'ordenació<br>RE-UN: Residencial Unifamiliar<br>RE-PL: Residencial Plurifamiliar                                                                                                    | 320       14       4       13.2       15.2       26       EM: Alineada o retranquejada a a espai,<br>entre mitgeres       Compatible       Predominant                                                                                                    | m2<br>m<br>plantes<br>m<br>m2<br>parcel-la/habitatge      | Sense règims específics<br>Sense règims específics<br>Sense règims específics<br>Sense règims específics<br>Sense règims específics<br>Sense règims específics<br>Sense règims específics<br>Sense règims específics                                                                                                    |                       |
| PARAMETRE DE<br>PARCEL·LA<br>PARAMETRE<br>D'EDIFICACIÓ<br>ÚS RESIDENCIAL                               | PM: Parcel·la mínima<br>AM: Amplada mínima de façana de parcel·la<br>NP: Nombre de plantes<br>HR: Altura reguladora<br>HT: Altura total<br>IRP: Índex d'intensitat d'ús referent a la parcel·la<br>T: Tipus d'ordenació<br>RE-UN: Residencial Unifamiliar<br>RE-PL: Residencial Plurifamiliar<br>RE-CO: Residencial comunitari                                                                                                    | 320       14       4       13.2       15.2       26       EM: Alineada o retranquejada a a espai,<br>entre mitgeres       Compatible       Predominant       Compatible                                                                                                    | m2<br>m<br>plantes<br>m<br>m2<br>parcel-la/habitatge      | Sense règims específics<br>Sense règims específics<br>Sense règims específics<br>Sense règims específics<br>Sense règims específics<br>Sense règims específics<br>Sense règims específics<br>Sense règims específics<br>Sense règims específics                                                                                                    |                       |
| PARAMETRE DE<br>PARCEL·LA<br>PARAMETRE<br>D'EDIFICACIÓ<br>ÚS RESIDENCIAL<br>ÚS TURÍSTIC                | PM: Parcel·la mínima<br>AM: Amplada mínima de façana de parcel·la<br>NP: Nombre de plantes<br>HR: Altura reguladora<br>HT: Altura total<br>IRP: Índex d'intensitat d'ús referent a la parcel·la<br>T: Tipus d'ordenació<br>RE-UN: Residencial Unifamiliar<br>RE-PL: Residencial Plurifamiliar<br>RE-CO: Residencial comunitari<br>TU-AT: Allotjament turístic                                                                                                    | 320       14       4       13.2       15.2       26       EM: Alineada o retranquejada a a espai,<br>entre mitgeres       Compatible       Predominant       Compatible       Compatible       Compatible       Compatible       Compatible                                                                                                    | m2<br>m<br>plantes<br>m<br>m2<br>parcel-la/habitatge      | Sense règims específics<br>Sense règims específics<br>Sense règims específics<br>Sense règims específics<br>Sense règims específics<br>Sense règims específics<br>Sense règims específics<br>Sense règims específics<br>Sense règims específics<br>Sense règims específics                                                                                                    |                       |
| PARAMETRE DE<br>PARCEL·LA<br>PARAMETRE<br>D'EDIFICACIÓ<br>ÚS RESIDENCIAL<br>ÚS TURÍSTIC                | PM: Parcel·la mínima<br>AM: Amplada mínima de façana de parcel·la<br>NP: Nombre de plantes<br>HR: Altura reguladora<br>HT: Altura total<br>IRP: Índex d'intensitat d'ús referent a la parcel·la<br>T: Tipus d'ordenació<br>RE-UN: Residencial Unifamiliar<br>RE-PL: Residencial Plurifamiliar<br>RE-CO: Residencial Plurifamiliar<br>TU-AT: Allotjament turístic<br>TE-CO: Comercial                                                                                   | 320       14       4       13.2       15.2       26       EM: Alineada o retranquejada a a espai,<br>entre mitgeres       Compatible       Predominant       Compatible       Compatible       Compatible       Compatible       Compatible       Compatible       Compatible       Compatible                                                                                      | m2<br>m<br>plantes<br>m<br>m2<br>parcel-la/habitatge      | Sense règims específics<br>Sense règims específics<br>Sense règims específics<br>Sense règims específics<br>Sense règims específics<br>Sense règims específics<br>Sense règims específics<br>Sense règims específics<br>Sense règims específics<br>Sense règims específics<br>Sense règims específics<br>Sense règims específics                                                                                  |                       |
| PARAMETRE DE<br>PARCEL·LA<br>PARAMETRE<br>D'EDIFICACIÓ<br>ÚS RESIDENCIAL<br>ÚS TURÍSTIC<br>ÚS TERCIARI | PM: Parcel·la mínima<br>AM: Amplada mínima de façana de parcel·la<br>NP: Nombre de plantes<br>HR: Altura reguladora<br>HT: Altura total<br>IRP: Índex d'intensitat d'ús referent a la parcel·la<br>T: Tipus d'ordenació<br>RE-UN: Residencial Unifamiliar<br>RE-PL: Residencial Unifamiliar<br>RE-CO: Residencial Plurifamiliar<br>TU-AT: Allotjament turístic<br>TE-CO: Comercial<br>TE-AP: Administratiu privat                                                      | 320       14       4       13.2       15.2       26       EM: Alineada o retranquejada a a espai,<br>entre mitgeres       Compatible       Predominant       Compatible       Compatible       Compatible       Compatible       Compatible       Compatible       Compatible       Compatible       Compatible       Compatible       Compatible                                   | m2<br>m<br>plantes<br>m<br>m2<br>parcel-la/habitatge      | Sense règims específics<br>Sense règims específics<br>Sense règims específics<br>Sense règims específics<br>Sense règims específics<br>Sense règims específics<br>Sense règims específics<br>Sense règims específics<br>Sense règims específics<br>Sense règims específics<br>Sense règims específics<br>Sense règims específics<br>Sense règims específics                                                       |                       |
| PARAMETRE DE<br>PARCEL·LA<br>PARAMETRE<br>D'EDIFICACIÓ<br>ÚS RESIDENCIAL<br>ÚS TURÍSTIC<br>ÚS TERCIARI | PM: Parcel-la mínima<br>AM: Amplada mínima de façana de parcel-la<br>NP: Nombre de plantes<br>HR: Altura reguladora<br>HT: Altura total<br>IRP: Índex d'intensitat d'ús referent a la parcel-la<br>T: Tipus d'ordenació<br>RE-UN: Residencial Unifamiliar<br>RE-PL: Residencial Unifamiliar<br>RE-CO: Residencial Plurifamiliar<br>RE-CO: Residencial comunitari<br>TU-AT: Allotjament turístic<br>TE-CO: Comercial<br>TE-AP: Administratiu privat<br>TE-RE: Recreatiu | 320       14       4       13.2       15.2       26       EM: Alineada o retranquejada a a espai,<br>entre mitgeres       Compatible       Predominant       Compatible       Compatible       Compatible       Compatible       Compatible       Compatible       Compatible       Compatible       Compatible       Compatible       Compatible       Compatible       Compatible | m2<br>m<br>m<br>m<br>m2<br>parcel-la/habitatge            | Sense règims específics<br>Sense règims específics<br>Sense règims específics<br>Sense règims específics<br>Sense règims específics<br>Sense règims específics<br>Sense règims específics<br>Sense règims específics<br>Sense règims específics<br>Sense règims específics<br>Sense règims específics<br>Sense règims específics<br>Sense règims específics<br>Sense règims específics<br>Sense règims específics |                       |
| PARAMETRE DE<br>PARCEL·LA<br>PARAMETRE<br>D'EDIFICACIÓ<br>ÚS RESIDENCIAL<br>ÚS TURÍSTIC<br>ÚS TERCIARI | PM: Parcel-la mínima<br>AM: Amplada mínima de façana de parcel-la<br>NP: Nombre de plantes<br>HR: Altura reguladora<br>HT: Altura total<br>IRP: Índex d'intensitat d'ús referent a la parcel-la<br>T: Tipus d'ordenació<br>RE-UN: Residencial Unifamiliar<br>RE-PL: Residencial Plurifamiliar<br>RE-CO: Residencial Plurifamiliar<br>ITU-AT: Allotjament turístic<br>TE-CO: Comercial<br>TE-AP: Administratiu privat<br>TE-RE: Recreatiu                               | 320       14       4       13.2       15.2       26       EM: Alineada o retranquejada a a espai,<br>entre mitgeres       Compatible       Predominant       Compatible       Compatible       Compatible       Compatible       Compatible       Compatible       Compatible       Compatible       Compatible       Compatible       Compatible       Compatible       Compatible | m2<br>m<br>plantes<br>m<br>m2<br>parcel·la/habitatge      | Sense règims específics<br>Sense règims específics<br>Sense règims específics<br>Sense règims específics<br>Sense règims específics<br>Sense règims específics<br>Sense règims específics<br>Sense règims específics<br>Sense règims específics<br>Sense règims específics<br>Sense règims específics<br>Sense règims específics<br>Sense règims específics<br>Sense règims específics<br>Sense règims específics |                       |

# Ficha de información del planeamiento

#### Planejament: Normes Subsidiàries 2009 del municipi de: Alcúdia

| Normes Subsidiàries 2009                                                                                                    |                                                                                                    |                                                                                                    | NORMES SUBSIDIÀRIES                                                                                                    | NNS                                                                             | S_2009 |
|----------------------------------------------------------------------------------------------------|----------------------------------------------------------------------------------------------------|----------------------------------------------------------------------------------------------------|----------------------------------------------------------------------------------------------------|---------------------------------------------------------------------------------|--------|
| Observacions                                                                                                    | c                                                                                                    |                                                                                                    |                                                                                                    |                                                                                 |        |
| LLISTAT EN                                                                                                    |                                                                                                    | LLISTAT D'ENTITATS:                                                                                                    |                                                                                                    |                                                                                 |        |
| Muestra el listado de                                                                                                    |                                                                                                    | Muestra el listado de                                                                                                    |                                                                                                    |                                                                                 |        |
| calificaciones categorías                                                                                                   |                                                                                                    | calificaciones categorías                                                                                                    | Dela Associational de la construcción de la construcción de la |                                                                                 |        |
| TextRefós unidades de gestión y                                                                                             |                                                                                                    | unidadas da gastión y                                                                                                    | 2009-10-30 Comissió In                                                                                                    | sular d'Urbanisme de Mallo                                                      | rca    |
|                                                                                                    |                                                                                                    | unidades de gestión y                                                                                                    |                                                                                                    |                                                                                 |        |
| 3utlleti oficial                                                                                                    | on s'ha publicat:                                                                                                    | sistemas                                                                                                    | Data Publicació al butlleti:<br>2009-11-19                                                                                                    |                                                                                 |        |
|                                                                                                    |                                                                                                    |                                                                                                    |                                                                                                    |                                                                                 |        |
| Comentari:                                                                                                    |                                                                                                    |                                                                                                    |                                                                                                    |                                                                                 |        |
|                                                                                                    |                                                                                                    |                                                                                                    |                                                                                                    |                                                                                 |        |
| RACIONS SC                                                                                                    | BRE: Normes Sul                                                                                                    | osidiàries 2009                                                                                                    |                                                                                                    |                                                                                 |        |
| RACIONS SC                                                                                                    | )BRE: Normes Sul                                                                                                    | osidiàries 2009                                                                                                    | Al hacer clic en este ic                                                                                                    | cono                                                                            |        |
| CODI                                                                                                    | NOM                                                                                                    | sidiàries 2009                                                                                                    | Al hacer clic en este ic<br>podremos ver el                                                                                                    | cono                                                                            | ANAR A |
| RACIONS SC<br>CODI<br>1420                                                                                                  | NOM Nodificaci                                                                                                    | alçada interposat per la Sra. Magdalena Llompart Gual                                                                                                    | Al hacer clic en este ic<br>podremos ver el<br>planeamiento relacion                                                                                                    | nado                                                                            | ANAR A |
| RACIONS SC<br>CODI<br>1420<br>1419<br>1709                                                                                  | NOM<br>NOM<br>Recurs d'<br>Modificaci                                                                                                    | ssidiàries 2009<br>alçada interposat per la Sra. Magdalena Llompart Gual<br>ó núm 1<br>ir a les NS alineació, ocupació i edificabilitat solar o/Fuerteventura. c/Bis                                                                                                    | Al hacer clic en este ic<br>podremos ver el<br>planeamiento relacion                                                                                                    | cono<br>nado                                                                    | ANAR A |
| RACIONS SC<br>CODI<br>1420<br>1419<br>1709                                                                                  | NOM<br>Recurs d'<br>ED Adapta                                                                                                    | sidiàries 2009<br>alçada interposat per la Sra. Magdalena Llompart Gual<br>ó núm 1<br>Ir a les NS alineació, ocupació i edificabilitat solar o/Fuerteventura, c/Bis<br>ar a les NS alineació, ocupació i edificabilitat solar o/Fuerteventura, c/Bis                                                                                                    | Al hacer clic en este ic<br>podremos ver el<br>planeamiento relacion                                                                                                    | nado                                                                            |        |
| CODI<br>1420<br>1419<br>1709<br>1759                                                                                        | NOM<br>NOM<br>Recurs d'<br>ED Adapta<br>ED Adapta<br>Catàleg (s                                                                                                    | ssidiàries 2009<br>alçada interposat per la Sra. Magdalena Llompart Gual<br>ó núm 1<br>ar a les NS alineació, ocupació i edificabilitat solar c/Fuerteventura, c/Bis<br>ar a les NS alineació, ocupació i edificabilitat solar c/Fuerteventura, c/Bisb<br>òl rústic) de patrimoni històric i artístic del medi rural i annex a camins                                                                                                    | Al hacer clic en este ic<br>podremos ver el<br>planeamiento relacion<br><sup>e Pont</sup>                                                                                                    | cono<br>nado                                                                    |        |
| CODI<br>1420<br>1419<br>1709<br>1759<br>1760                                                                                | VBRE: Normes Sul<br>NOM<br>Recurs d'<br>Modificaci<br>ED Adapta<br>ED Adapta<br>Catàleg (s<br>Catàleg (s                                                                                                    | ssidiàries 2009<br>alçada interposat per la Sra. Magdalena Llompart Gual<br>ó núm 1<br>ar a les NS alineació, ocupació i edificabilitat solar c/Fuerteventura, c/Bis<br>ar a les NS alineació, ocupació i edificabilitat solar c/Fuerteventura, c/Bisb<br>òl rústic) de patrimoni històric i artístic del medi rural i annex a camins<br>centre hist). de patrimoni històric artístic del centre històric d'Alcúdia                                                                                                    | Al hacer clic en este ic<br>podremos ver el<br>planeamiento relacion<br>e Pont<br>Al hacer clic en este ic                                                                                                    | nado                                                                            | ANAR A |
| CODI<br>1420<br>1419<br>1709<br>1759<br>1760                                                                                | VBRE: Normes Sul<br>NOM<br>Recurs d'<br>Modificaci<br>ED Adapte<br>ED Adapte<br>Catàleg (c                                                                                                    | osidiàries 2009<br>alçada interposat per la Sra. Magdalena Llompart Gual<br>ó núm 1<br>ar a les NS alineació, ocupació i edificabilitat solar o/Fuerteventura, c/Bis<br>ar a les NS alineació, ocupació i edificabilitat solar o/Fuerteventura, c/Bis<br>ar a les NS alineació, ocupació a dificabilitat solar o/Fuerteventura, c/Bis<br>ar a les NS alineació, ocupació a dificabilitat solar o/Fuerteventura, c/Bis<br>ar a les NS alineació, ocupació a dificabilitat solar o/Fuerteventura, c/Bis<br>ar a les NS alineació, ocupació a dificabilitat solar o/Fuerteventura, c/Bis<br>ar a les NS alineació, ocupació a dificabilitat solar o/Fuerteventura, c/Bis<br>ar a les NS alineació, ocupació a dificabilitat solar o/Fuerteventura, c/Bis<br>ar a les NS alineació, ocupació a dificabilitat solar o/Fuerteventura, c/Bis<br>ar a les NS alineació, ocupació a dificabilitat solar o/Fuerteventura, c/Bis<br>ar a les NS alineació, ocupació a dificabilitat solar o/Fuerteventura, c/Bis<br>ar a les NS alineació, ocup | Al hacer clic en este ic<br>podremos ver el<br>planeamiento relacion<br><sup>e Pont</sup><br>Al hacer clic en este ic                                                                                                    | cono                                                                            | ANAR A |
| CODI<br>1420<br>1419<br>1709<br>1759<br>1760<br>CUMENTS DE                                                                  | NOM<br>Recurs d'<br>Recurs d'<br>ED Adapta<br>ED Adapta<br>Catàleg (c<br>Catàleg (c                                                                                                    | sidiàries 2009<br>alçada interposat per la Sra. Magdalena Llompart Gual<br>ó núm 1<br>ar a les NS alineació, ocupació i edificabilitat solar c/Fuerteventura, c/Bis<br>ar a les NS alineació, ocupació i edificabilitat solar c/Fuerteventura, c/Bisb<br>iòl rústic) de patrimoni històric i artístic del medi rural i annex a camins<br>sentre hist). de patrimoni històric artístic del centre històric d'Alcúdia                                                                                                    | Al hacer clic en este ic<br>podremos ver el<br>planeamiento relacion<br>e Pont<br>Al hacer clic en este ic<br>podremos ver los                                                                                                    | cono                                                                            | ANAR A |
| CODI<br>1420<br>1419<br>1709<br>1759<br>1760<br>CUMENTS DE                                                                  | NOM<br>Recurs d'<br>Recurs d'<br>ED Adapta<br>ED Adapta<br>Catàleg (c<br>E: Normes Subsidi                                                                                                    | ssidiàries 2009<br>alçada interposat per la Sra. Magdalena Llompart Gual<br>ó núm 1<br>ar a les NS alineació, ocupació i edificabilitat solar c/Fuerteventura, c/Bis<br>ar a les NS alineació, ocupació i edificabilitat solar c/Fuerteventura, c/Bis<br>bi lrústic) de patrimoni històric i artístic del medi rural i annex a camins<br>sentre hist). de patrimoni històric artístic del centre històric d'Alcúdia<br>àries 2009                                                                                                    | Al hacer clic en este ic<br>podremos ver el<br>planeamiento relacion<br>e Pont<br>Al hacer clic en este ic<br>podremos ver los<br>documentos escanead                                                                                                    | cono<br>nado<br>cono<br>dos                                                     | ANAR A |
| CODI<br>1420<br>1419<br>1709<br>1709<br>1759<br>1760<br>CUMENTS DE<br>DESCRIPCIÓ                                            | NOM           Recurs d'           Modificaci           ED Adapta           ED Adapta           Catàleg (s           Catàleg (s)                                                                                                    | ssidiàries 2009<br>alçada interposat per la Sra. Magdalena Llompart Gual<br>ó núm 1<br>ar a les NS alineació, ocupació i edificabilitat solar c/Fuerteventura, c/Bis<br>ar a les NS alineació, ocupació i edificabilitat solar c/Fuerteventura, c/Bis<br>òl rústic) de patrimoni històric i artístic del medi rural i annex a camins<br>sentre hist). de patrimoni històric artístic del centre històric d'Alcúdia<br>àries 2009                                                                                                    | Al hacer clic en este ic<br>podremos ver el<br>planeamiento relacion<br><sup>e Pont</sup><br>Al hacer clic en este ic<br>podremos ver los<br>documentos escanead                                                                                                    | cono<br>nado<br>cono<br>dos                                                     | ANAR A |
| CODI<br>1420<br>1419<br>1709<br>1759<br>1760<br>CUMENTS DE<br>DESCRIPCIÓ<br>Alcanada Or                                     | NOM Recurs d' Recurs d' Re | ssidiàries 2009<br>alçada interposat per la Sra. Magdalena Llompart Gual<br>ó núm 1<br>ar a les NS alineació, ocupació i edificabilitat solar c/Fuerteventura, c/Bisb<br>ar a les NS alineació, ocupació i edificabilitat solar c/Fuerteventura, c/Bisb<br>iòl rústic) de patrimoni històric i artístic del medi rural i annex a camins<br>sentre hist). de patrimoni històric artístic del centre històric d'Alcúdia<br>àrles 2009                                                                                                    | Al hacer clic en este ic<br>podremos ver el<br>planeamiento relacion<br><sup>e Pont</sup><br>Al hacer clic en este ic<br>podremos ver los<br>documentos escanead                                                                                                    | cono<br>nado<br>cono<br>dos                                                     | ANAR A |
| CODI<br>1420<br>1419<br>1709<br>1709<br>1759<br>1760<br>CUMENTS DE<br>CUMENTS DE<br>SCRIPCIÓ<br>Alcanada Or<br>Alcudia Nord | NOM     NOM     Recurs d'     Nodificaci     ED Adapta     ED Adapta     Catàleg (c     Catàleg (c     Catàleg (c)     Catàleg (c)     Ca      | ssidiàries 2009<br>alçada interposat per la Sra. Magdalena Llompart Gual<br>ó núm 1<br>ar a les NS alineació, ocupació i edificabilitat solar c/Fuerteventura, c/Bis<br>ar a les NS alineació, ocupació i edificabilitat solar c/Fuerteventura, c/Bis<br>iòl rústic) de patrimoni històric i artístic del medi rural i annex a camins<br>sentre hist). de patrimoni històric artístic del centre històric d'Alcúdia<br>àries 2009<br>iba                                                                                                    | Al hacer clic en este ic<br>podremos ver el<br>planeamiento relacion<br>e Pont<br>Al hacer clic en este ic<br>podremos ver los<br>documentos escanead<br>Plànols d'Ordenació Propis<br>Plànols d'Ordenació Propis                                                                                                    | cono<br>nado<br>cono<br>dos<br>05-5-1.PDF<br>06-2.PDF                           | ANAR A |
| CODI<br>1420<br>1419<br>1709<br>1709<br>1759<br>1760<br>CUMENTS DE<br>DESCRIPCIÓ<br>Alcanada Or<br>Alcudia Sud              | Normes Sub     NoM     Recurs d'     Recurs d'     ED Adapta     ED Adapta     Catàleg (s     Catàleg (s     Catàleg (s     Catàleg (s)     Catàleg (s)        | ssidiàries 2009<br>alçada interposat per la Sra. Magdalena Llompart Gual<br>ó núm 1<br>ir a les NS alineació, ocupació i edificabilitat solar o/Fuerteventura, c/Bisb<br>ar a les NS alineació, ocupació i edificabilitat solar o/Fuerteventura, c/Bisb<br>iòl rústic) de patrimoni històric i artístic del medi rural i annex a camins<br>sentre hist). de patrimoni històric artístic del centre històric d'Alcúdia<br>àries 2009<br>ba<br>tba<br>is Ol Urbanitzable                                                                                                    | Al hacer clic en este ic<br>podremos ver el<br>planeamiento relacion<br>e Pont<br>Al hacer clic en este ic<br>podremos ver los<br>documentos escanead<br>Plànols d'Ordenació Propis<br>Plànols d'Ordenació Propis<br>Plànols d'Ordenació Propis                                                                                                    | cono<br>nado<br>cono<br>dos<br>05-5-1.PDF<br>06-1.PDF<br>06-2.PDF<br>06-5-2.PDF | ANAR A |

#### Panel de contenido Capes, APRs y Ortofotos històriques (Capas, APRs y Ortofotos históricas)

En este panel aparecen el conjunto de capas de información geográfica del MUIB. Para conocer el significado de cada una de las capas consulte el documento de metodología del MUIB.

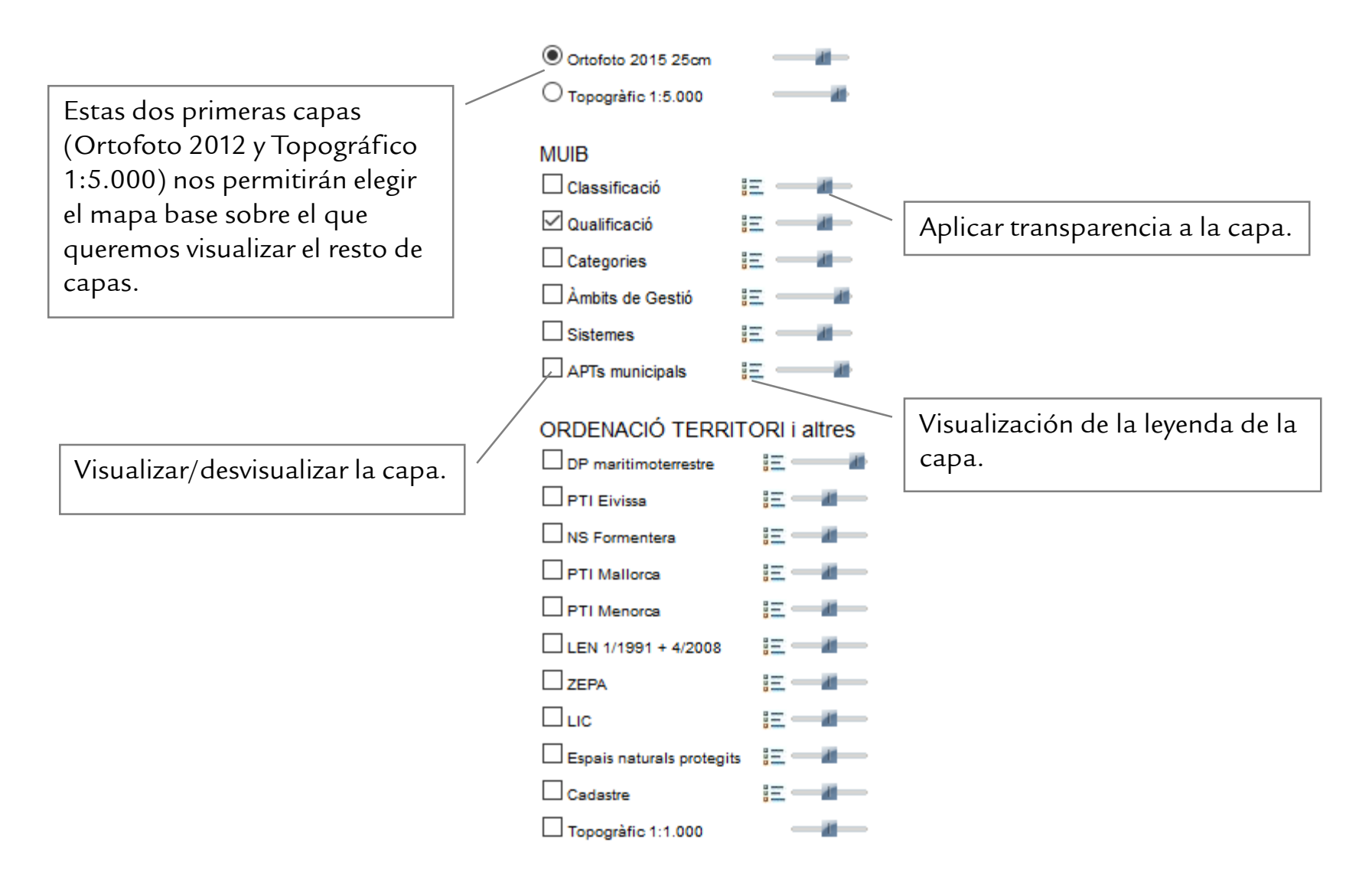

#### Panel de contenidos de *Plànols* (Planos)

En este panel aparecerán los planos cargados en el mapa. Para cargar planos es necesario:

1.- Seleccionar la herramienta 🔝 de la barra de herramientas.

2.- Hacer clic sobre el mapa.

Aparecerá una ventana emergente con los planos georeferenciados del punto donde se ha hecho clic.

ALERTA: se debe tener activado el "permitir ventanas emergentes" de vuestro navegador.

3.- Seleccionar el plano a cargar haciendo clic sobre

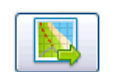

de la ventana emergente.

También puede visualizar el plano fuera del mapa haciendo clic en el icono 👔 .

Hecho esto aparecerá un aviso con el nombre que tendrá la capa en el panel "Plànols". AVISO: Veréis que el nombre del plano aparece inmediatamente en el panel, pero puede ser que tarde un poco en cargarse en el mapa.

#### Panel de contenidos *imprimir*

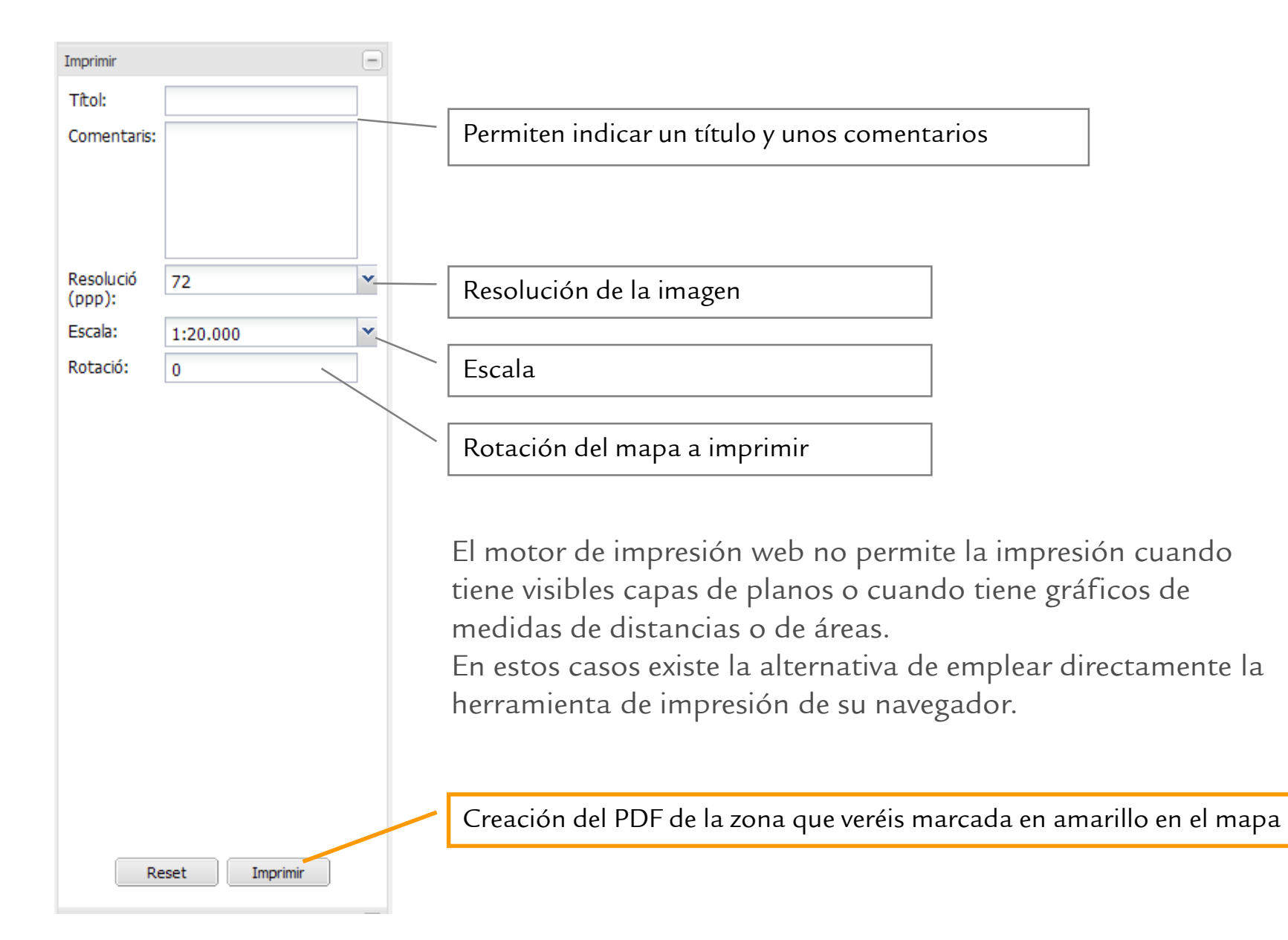

#### Panel de contenidos de Cerca General (Búsqueda General)

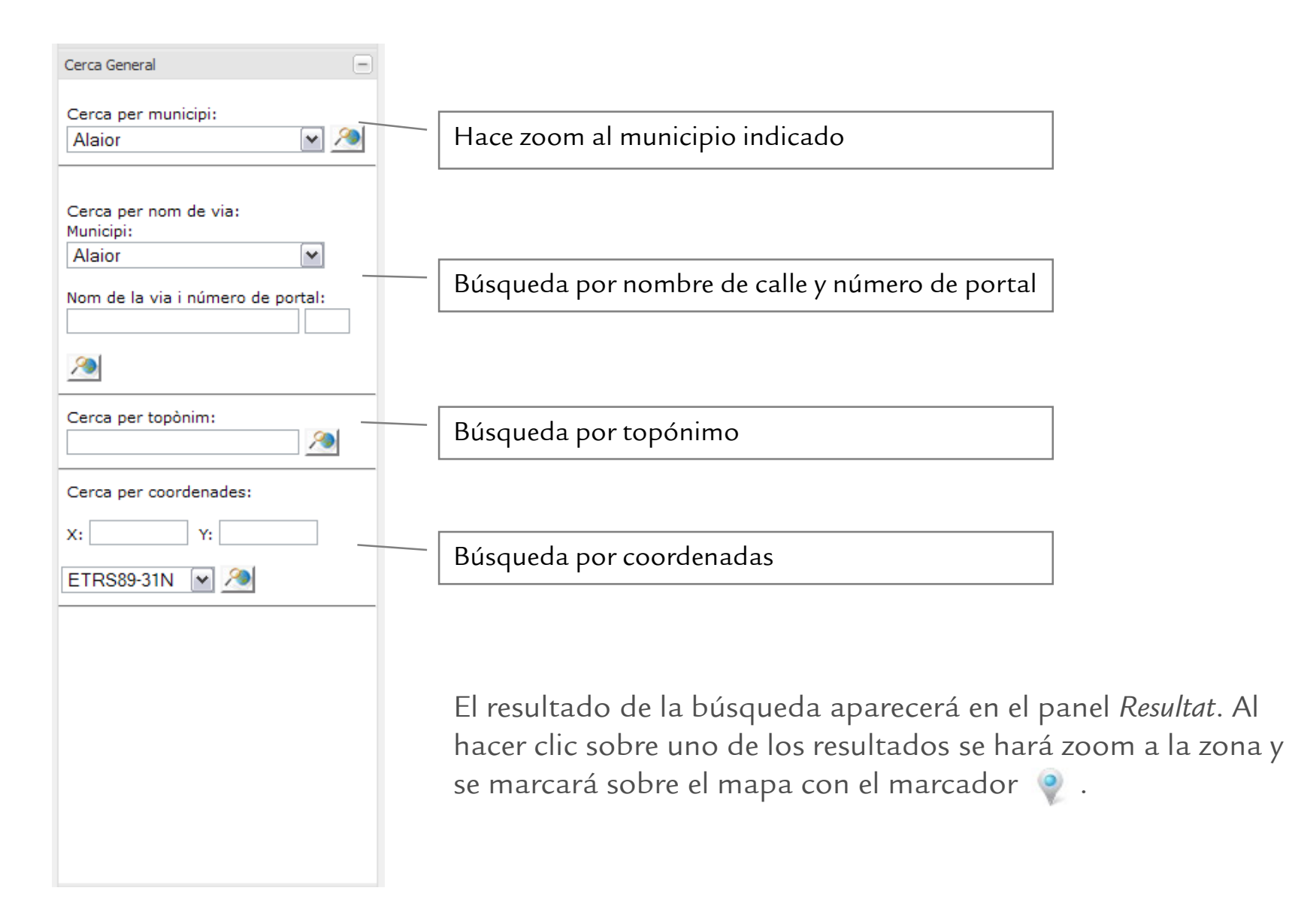

# Panel de contenidos de Cerca per referència cadastral (Búsqueda por referencia catastral)

| Cerca per referència cadastral 📃                                                                    |                                                                                                    |                                       |
|----------------------------------------------------------------------------------------------------|----------------------------------------------------------------------------------------------------|---------------------------------------|
| Referència cadastral general:                                                                       | Búsqueda indicando la referencia catastral completa                                                                                                    |                                       |
| 2                                                                                                   | Ejemplo: 1583813EE7218S                                                                                                    |                                       |
| Polígon i Parcel·la cadastral (Rústica):<br>Municipi:<br>Alaior<br>Polígon: 001<br>Parcel·la: 00001 | Búsqueda indicando municipio, polígono y parcela<br>Ejemplo:                                                                                             |                                       |
|                                                                                                    | Municipi: Alaró<br>Polígon: 001<br>Parcel·la: 00001                                                                                                    |                                       |
|                                                                                                    | El resultado de la búsqueda aparecerá en el panel<br>hacer clic sobre uno de los resultados se hará zoo<br>se marcará sobre el mapa con el marcador  🍭 . | <i>Resultat</i> . Al<br>m a la zona y |

### Panel de contenidos de Cerca per codi

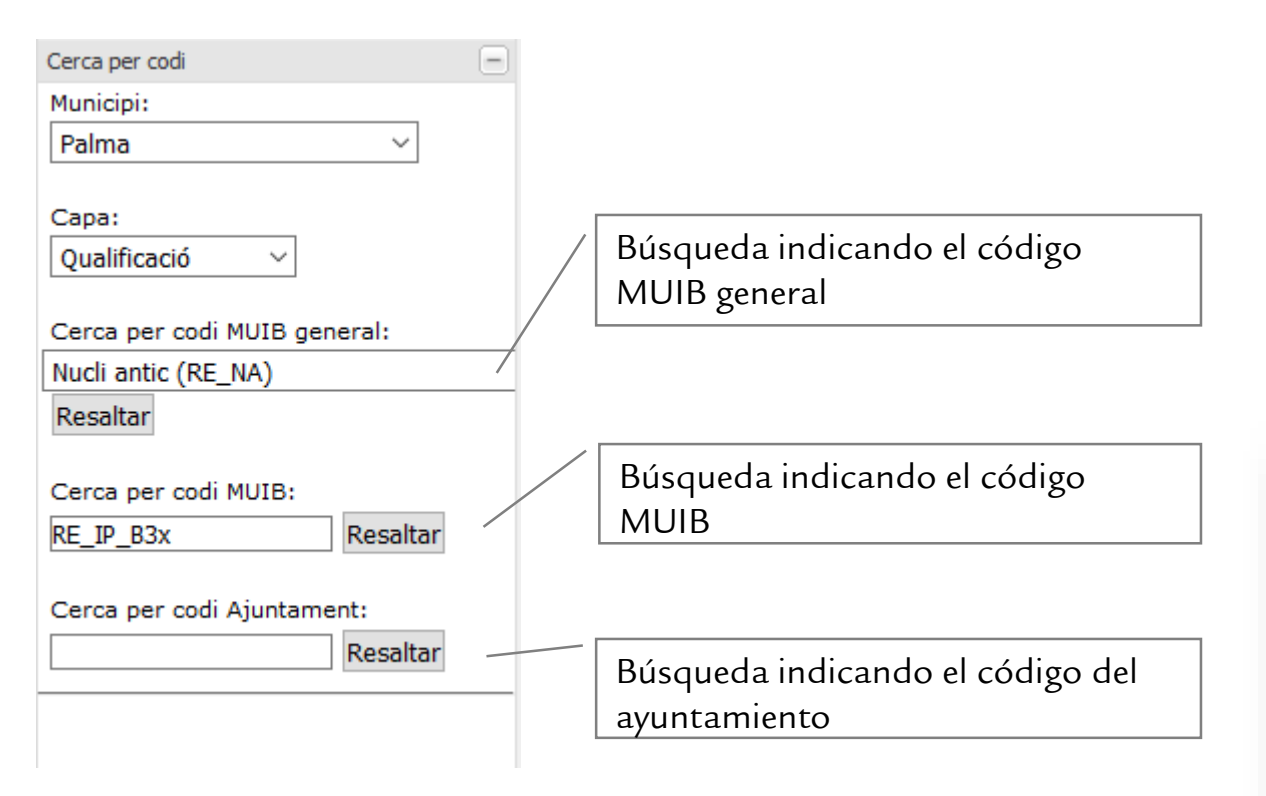

El resultado se destacarán en azul y amarillo en el mapa.

LA HERRAMIENTA NO HACE ZOOM A LA ZONA, ya que podría ser muy extensa, así que vaya hasta la zona de su interés para ver el resultado.

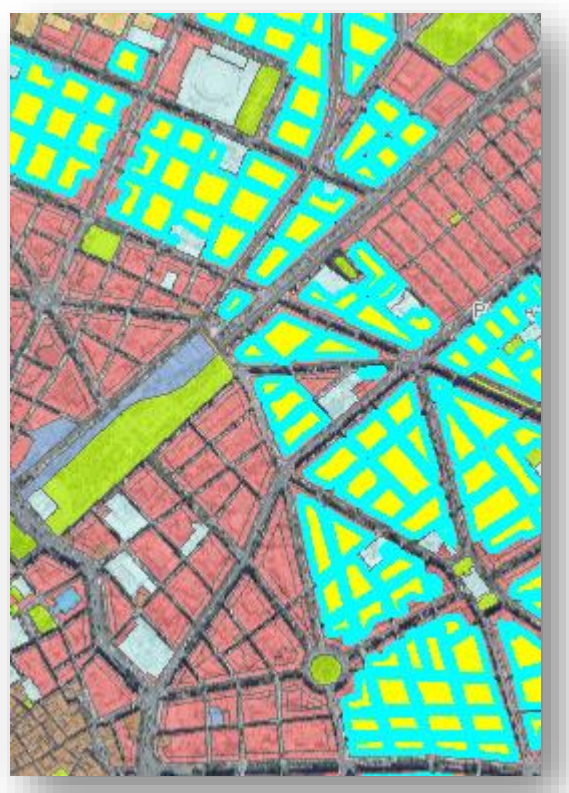

#### Panel de contenidos "Planejaments segons data"

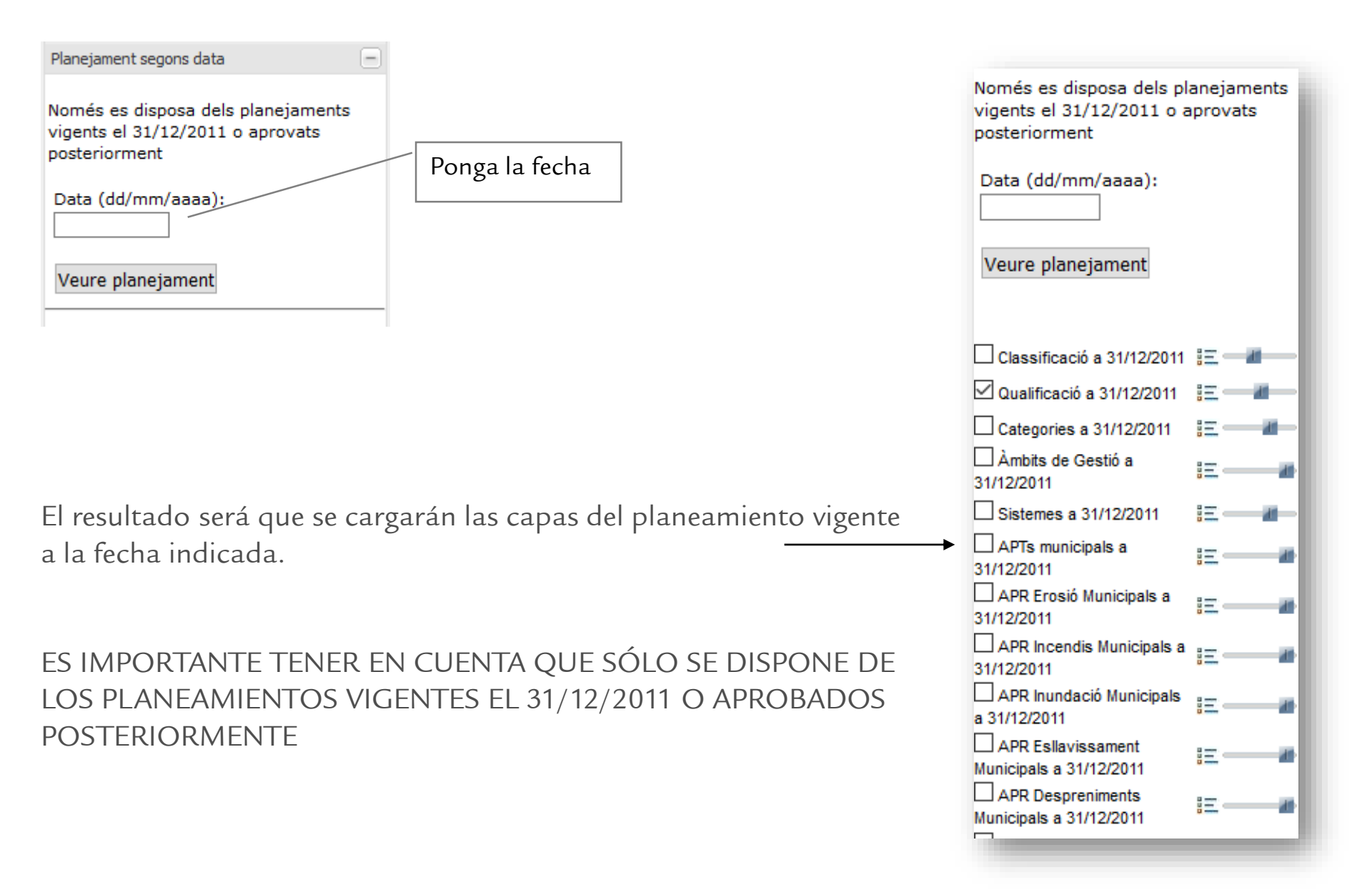